#### **EVALUACION FINAL**

#### PRUEBA DE HABILIDADES PRACTICAS CCNP

ESTUDIANTE

## **ROMEO EDUARDO VALLADARES DE LEON**

## UNIVERSIDAD NACIONAL ABIERTA Y A DISTANCIA – UNAD ESCUELA DE CIENCIAS BASICAS, TECNOLOGIA E INGENIERIA – ECBTI INGENIERIA EN TELECOMUNICACIONES IBAGUE – TOLIMA

#### 2018

## **EVALUACION FINAL**

#### PRUEBA DE HABILIDADES PRACTICAS CCNP

Estudiante

## ROMEO EDUARDO VALLADARES DE LEON

COD. 358357

Opción de Grado

**DIPLOMADO DE PROFUNDIZACION – CCNP** 

Tutor

**GERARDO GRANADOS ACUÑA** 

#### UNIVERSIDAD NACIONAL ABIERTA Y A DISTANCIA – UNAD

#### ESCUELA DE CIENCIAS BASICAS, TECNOLOGIA E INGENIERIA – ECBTI

## INGENIERIA EN TELECOMUNICACIONES

**IBAGUE – TOLIMA** 

2018

## NOTA DE ACEPTACION

Presidente de la Jurado

Jurado

Ibagué 13 Diciembre 2018

#### AGRADECIMIENTOS

Como primer punto le doy Gracias a Dios por ser El quien me da la sabiduría e inteligencia para poder haber culminado este proceso de formación con la ingeniería en telecomunicaciones, luego mi esposa por ser esa ayuda idónea la cual siempre me apoya y me apoyo a que fuera posible ser un profesional, agradezco a mi familia en general a mis suegros por ser parte de este proceso, mi familia en Guatemala que siempre me apoyo a seguir adelante y a mi mama que siempre fue la que tomo la iniciativa que viajara a Colombia para poder casarme y ser lo que hoy soy, gracias a la universidad por aceptarme y ser parte de este proceso y gracias a todas las personas y tutores del ecbti cead Ibagué que fueron parte de mi proceso de formación para ser la persona que hoy soy, solo agradecerles por todo lo que han aportado a mi vida.

## TABLA DE CONTENIDO

|   |                                   | PAG.    |
|---|-----------------------------------|---------|
| • | PORTADA                           | 1       |
| • | TABLA DE CONTENIDO                | 5       |
| • | INTRODUCCION                      | 6       |
| • | DESARROLLO DE LOS TRES ESCENARIOS |         |
|   | • ESCENARIO 1                     | 7 - 16  |
|   | • ESCENARIO 2                     | 17 - 27 |
|   | • ESCENARIO 3                     | 28 - 38 |
| • | CONCLUSIONES                      | 39      |
| • | REFERENCIAS BIBLIOGRAFICAS        | 40      |

#### INTRODUCCION

En el desarrollo de la evaluación de Prueba de Habilidades Practicas del Diplomado de Profundización CCNP, se busca identificar, implementar y desarrollar competencias y habilidades las cuales fueron adquiridas en el proceso de cada una de las fases del diplomado, esto nos ayuda a tener un nivel alto de solución de problemas de redes. Conocemos que en este tiempo las telecomunicaciones han evolucionado de una manera muy rápida, donde observamos que ahora se tiene un nivel alto de seguridad, son muy complejos y evolucionan muy rápido, cada día vemos nuevas técnicas de programación en protocolos de seguridad, y muchas especificaciones técnicas diferentes de programar los equipos que conforman las redes, cada día vemos que salen más protocolos, configuraciones y estándares que nos permitirán darle un mejor servicio confiable y fácil de configuración, y este informe se realizaran la soluciones de 3 ejercicios diferentes o configuraciones que nos enseña a ver los entornos reales en las redes de comunicación, en si evaluaremos y pondremos en práctica los conocimientos adquiridos en el diplomado.

# Descripción de escenarios propuestos para la prueba de habilidades

## **Escenario 1**

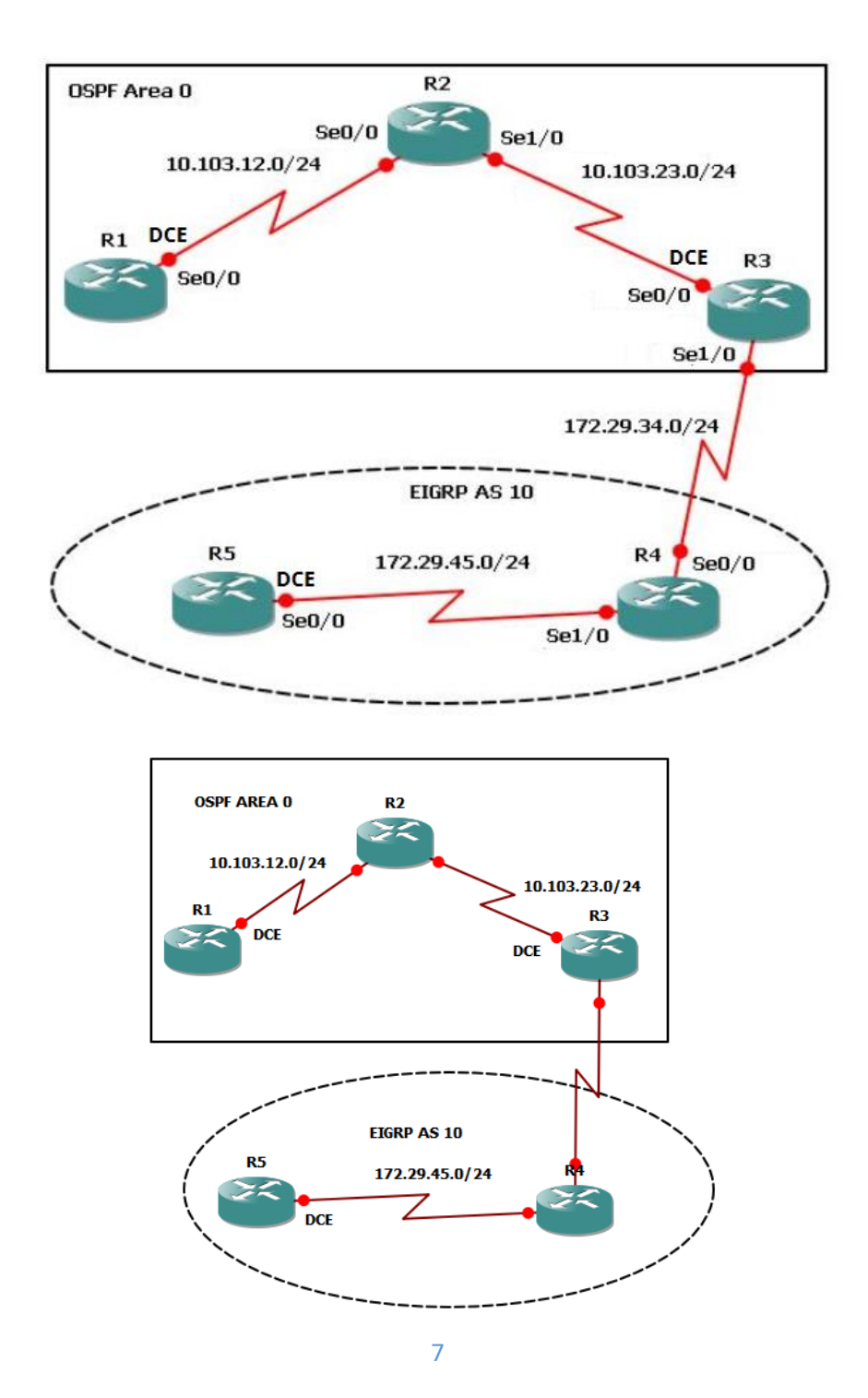

 Aplique las configuraciones iniciales y los protocolos de enrutamiento para los routers R1, R2, R3, R4 y R5 según el diagrama. No asigne passwords en los routers. Configurar las interfaces con las direcciones que se muestran en la topología de red.

#### **CONFIGURACION PARA ROUTER 1**

Router> Se ingresó a modo privilegiado Router>enable *Router#configure terminal* Se ingresó a modo de configuración *Router(config)#hostname R1* Se asigna nombre al router *R1(config)*#router ospf 1 *R1(config-router)#router-d 1.1.1.1* Se identifica el router *R1(config-router)#network 10.103.12.0 255.255.255.0 area 0 R1(config-router)#exit* Se configura el inte<u>rfaz</u> serial 0 R1(config)#interface s0/0 *R1(config-if)description to R2 R1(config-if)#ip address 10.103.12.1 255.255.255.0* Como es DC<u>E se configura reloj</u> *R1(config-if)#clock rate 128000* R1(config-if)#bandwidth 128 R1(config-if)#no shutdown Se activó la interfaz R1(config-if)#exit R1(config)#end R2#wr

#### **CONFIGURACION PARA ROUTER 2**

Router> Se ingresó a modo privilegiado Router>enable *Router#configure terminal* Se ingresó a modo de configuración Se asignó nombre al router *Router(config)#hostname R2* R2(config)#router ospf 1 *R2(config-router)#router-id 2.2.2.2* Se identificó el router R2(config-router)#network 10.103.12.0 255.255.255.0 area 0 R2(config-router)#network 10.103.23.0 255.255.255.0 area 0 R2(config-router)#exit R2(config)#interface s0/0 Se configuro interfaz serial ( *R2(config-if)description to R1 R2(config-if)#ip address 10.103.12.2 255.255.255.0* Se activó la interfaz *R2(config-if)#no shutdown* R2(config-if)#exit R2(config)#interface s0/1 Se configuro interfaz serial ( *R2(config-if)description to R3* R2(config-if)#ip address 10.103.23.1 255.255.255.0

Se activó la interfaz

R2(config-if)#no shutdown R2(config-if)#exit R2(config)#end R2#wr

#### **CONFIGURACION PARA ROUTER 3**

Router> Se ingresa a modo privilegiado Router>enable Se ingresa a modo de configuración Router#configure terminal *Router(config)#hostname R3* Se asignó nombre al router R3(config)#router ospf 1 *R3(config-router)#router-id 3.3.3.3* Se identifica el router R3(config-router)#network 10.103.23.0 255.255.255.0 area 0 R3(config-router)#exit Se configura interfaz serial 0 R3(config)#interface s0/0 R3(config-if)description to R2 *R3(config-if)#ip address 10.103.23.2 255.255.255.0* Como es DCE se configura reloj R3(config-if)#clock rate 128000 R3(config-if)#bandwidth 128 Se activa la interfaz R3(config-if)#no shutdown R3(config-if)#exit R3(config)#interface s0/1 Se configura interfaz serial 1 R3(config-if)description to R4 R3(config-if)#ip address 172.29.34.1 255.255.255.0 Se activa la interfaz R3(config-if)#no shutdown R3(config-if)#exit R3(config)#end R3#wr

El objetivo es permitir comunicación con ambos protocolos y teniendo en cuenta que R4 es el puerto serial 0 se configura con eigrp, se procede a configurar igualmente el puerto serial 1 de R3.

R3#configure terminal Se in R3(config)#router eigrp 10 Se con R3(config-rtr)#eigrp router-id 3.3.3.3 Se asi R3(config-rtr)#network 172.29.34.0 255.255.255.0 R3(config-rtr)#exit R3(config)#end R3#wr

Se ingresa a modo de configuración Se configura eigrp Se asigna identidad al router

#### **CONFIGURACION PARA ROUTER 4**

Router> Se ingresa a modo privilegiado Router>enable Se ingresa a modo de configuración *Router#configure terminal* Se asigna nombre al router *Router(config)#hostname R4* Se configuro eigrp R4(config)#router eigrp 10 Se asigna identidad al router *R4(config-rtr)#eigrp router-id 4.4.4.4* R4(config-rtr)#network 172.29.34.0 255.255.255.0 R4(config-rtr)#network 172.29.45.0 255.255.255.0 R4(config-rtr)#exit R4(config)#interface s0/0 R4(config-if)#ip address 172.29.34.2 255.255.255.0 R5(config-if)#no shutdown Se activa la interfaz R4(config-if)#exit R4(config)#interface s0/1 R4(config-if)#ip address 172.29.45.1 255.255.255.0 R5(config-if)#no shutdown Se activa la interfaz R4(config-if)#exit R4(config)#end R4#wr

#### **CONFIGURACION PARA ROUTER 5**

| Router>                                  |                                    |
|------------------------------------------|------------------------------------|
| Router>enable                            | Se ingresa a modo privilegiado     |
| Router#configure terminal                | Se ingresa a modo de configuración |
| Router(config)#hostname R5               | Se asigna nombre al router         |
| R5(config)#router eigrp 10               | <mark>Se configura eigrp</mark>    |
| R5(config-rtr)#eigrp router-id 5.5.5.5   | Se asigna identidad al router      |
| R4(config-rtr)#network 172.29.45.0 255   | .255.255.0                         |
| R5(config)#interface s0/0                |                                    |
| R5(config-if)#ip address 172.29.45.2 255 | .255.255.0                         |
| R5(config-if)#no shutdown                | <mark>Se activa la interfaz</mark> |
| R5(config-if)#exit                       |                                    |
| R5(config)#end                           |                                    |
| R5#wr                                    |                                    |

- Cree cuatro nuevas interfaces de Loopback en R1 utilizando la asignación de direcciones 10.1.0.0/22 y configure esas interfaces para participar en el área 0 de OSPF.
- En esta etapa se crea la interfaces Loopback, y se identifica la máscara de red es 255.255.252.0

| R1#conf t                                        |                                             |
|--------------------------------------------------|---------------------------------------------|
| R1(config)#interface loopback 4                  | Se crea la interfaz lo 4                    |
| R1(config-if)#ip address 10.1.4.1 255.255.252.0  | Se establece la dirección IP                |
| R1(config-if)#ip ospf 1 area 0 Este com          | nando configura la int. En OSPF             |
| R1(config-if)#exit                               |                                             |
| R1(config)# interface loopback 8                 | Se crea la interfaz lo 8                    |
| R1(config-if)#ip address 10.1.8.1 255.255.252.0  | Se establece la dirección IP                |
| R1(config-if)#ip ospf 1 area 0 Este come         | ando configura la int. En OSPF              |
| R1(config-if)#exit                               |                                             |
| R1(config)# interface loopback 12                | Se crea la interfaz lo 12                   |
| R1(config-if)#ip address 10.1.12.1 255.255.252.0 | 0 <mark>Se establece la dirección IP</mark> |
| R1(config-if)#ip ospf 1 area 0 Este coma         | ndo configura la int. En OSPF               |
| R1(config-if)#exit                               |                                             |
| R1(config)# interface loopback 16                | Se crea la interfaz lo 16                   |
| R1(config-if)#ip address 10.1.16.1 255.255.252.0 | O <mark>Se establece la dirección IP</mark> |
| R1(config-if)#ip ospf 1 area 0 Este coma         | ndo configura la int. En OSPF               |
| R1(config-if)#exit                               |                                             |
| R1(config)#end                                   |                                             |
| R1#wr                                            |                                             |

Se adjunta pantallazo para verificar la interfaces Loopback hayan quedado configuradas y asi poder realizar el protocolo OSPF utilizando el comando show ip ospf brief el cual muestra el siguiente resultado.

| N44-6 20    |         | antara hut |                 |      |       |          |
|-------------|---------|------------|-----------------|------|-------|----------|
| кт#su тb os | spt int | ertace bri |                 |      |       |          |
| Interface   | PID     | Area       | IP Address/Mask | Cost | State | Nbrs F/C |
| Lo16        | 1       | 0          | 10.1.16.1/22    | 1    | LOOP  | 0/0      |
| Lo12        | 1       | 0          | 10.1.12.1/22    | 1    | LOOP  | 0/0      |
| Lo8         | 1       | 0          | 10.1.8.1/22     | 1    | LOOP  | 0/0      |
| Lo4         | 1       | 0          | 10.1.4.1/22     | 1    | LOOP  | 0/0      |
| Se0/0       | 1       | 0          | 10.103.12.1/24  | 781  | P2P   | 1/1      |

 Cree cuatro nuevas interfaces de Loopback en R5 utilizando la asignación de direcciones 172.5.0.0/22 y configure esas interfaces para participar en el Sistema Autónomo EIGRP 10.

 R5#configure terminal
 Se ingresa a modo de configuración

 R5(config)#int lo 4
 R5(config-if)#ip address 172.5.4.1 255.255.252.0

 R5(config)#int lo 8
 R5(config)#int lo 8

 R5(config-if)#ip address 172.5.8.1 255.255.252.0
 R5(config-if)#exit

 R5(config-if)#exit
 R5(config-if)#exit

 R5(config-if)#ip address 172.5.8.1 255.255.252.0
 R5(config)#int lo 12

 R5(config)#int lo 12
 R5(config)#int lo 12

 R5(config-if)#ip address 172.5.12.1 255.255.252.0
 R5(config-if)#ip address 172.5.12.1 255.255.252.0

 R5(config)#int lo 16
 R5(config)#int lo 16

 R5(config)#int lo 16
 R5(config-if)#ip address 172.5.16.1 255.255.252.0

 R5(config-if)#ip address 172.5.16.1 255.255.252.0
 R5(config-if)#ip address 172.5.16.1 255.255.252.0

Se coloca el pantallazo para evidencia que fueron creadas las interfaces Loopback el cual utiliza el comando show ip interfaces brief / include up el cual da la siguiente información.

| R5#sh ip interface bri  <br>Serial0/0 | include up<br>172.29.45.2 | YES NVRAM up  | up   |
|---------------------------------------|---------------------------|---------------|------|
| Vlan1                                 | unassigned                | YES NVRAM up  | down |
| Loopback4                             | 172.5.4.1                 | YES manual up | up   |
| Loopback8                             | 172.5.8.1                 | YES manual up | up   |
| Loopback12                            | 172.5.12.1                | YES manual up | up   |
| Loopback16                            | 172.5.16.1                | YES manual up | up   |

#### R5(config)#router eigrp 10

R5(config-router)#no auto-sumary R5(config-router)#network 172.5.4.0 255.255.255.0 R5(config-router)#network 172.5.8.0 255.255.255.0 R5(config-router)#network 172.5.12.0 255.255.255.0 R5(config-router)#network 172.5.16.0 255.255.255.0 R5(config-router)#network 172.29.45.0 255.255.255.0 R5(config-router)#exit R5(config)#end R5#wr Se toma pantallazo evidenciando que la interfaces Loopback se haya ejecutado bien e integrado al protocolo eigrp utiliza el comando show ip eigrp interfaces. Y ya quedan las 4 nuevas interfaces de Loopback en eigrp.

| R5#sh ip eigr | p int<br>rfaces for | process 10  |      |             |            |         |
|---------------|---------------------|-------------|------|-------------|------------|---------|
| IF-LIGKF INCC |                     |             |      |             |            |         |
|               |                     | Xmit Queue  | Mean | Pacing Time | Multicast  | Pending |
| Interface     | Peers               | Un/Reliable | SRTT | Un/Reliable | Flow Timer | Routes  |
| Se0/0         | 1                   | 0/0         | 18   | 0/15        | 83         | 0       |
| Lo4           | 0                   | 0/0         | 0    | 0/1         | 0          | 0       |
| Lo8           | 0                   | 0/0         | 0    | 0/1         | 0          | 0       |
| Lo12          | 0                   | 0/0         | 0    | 0/1         | 0          | 0       |
| Lo16          | 0                   | 0/0         | 0    | 0/1         | 0          | 0       |

4. Analice la tabla de enrutamiento de R3 y verifique que R3 está aprendiendo

las nuevas interfaces de Loopback mediante el comando *show ip route*.

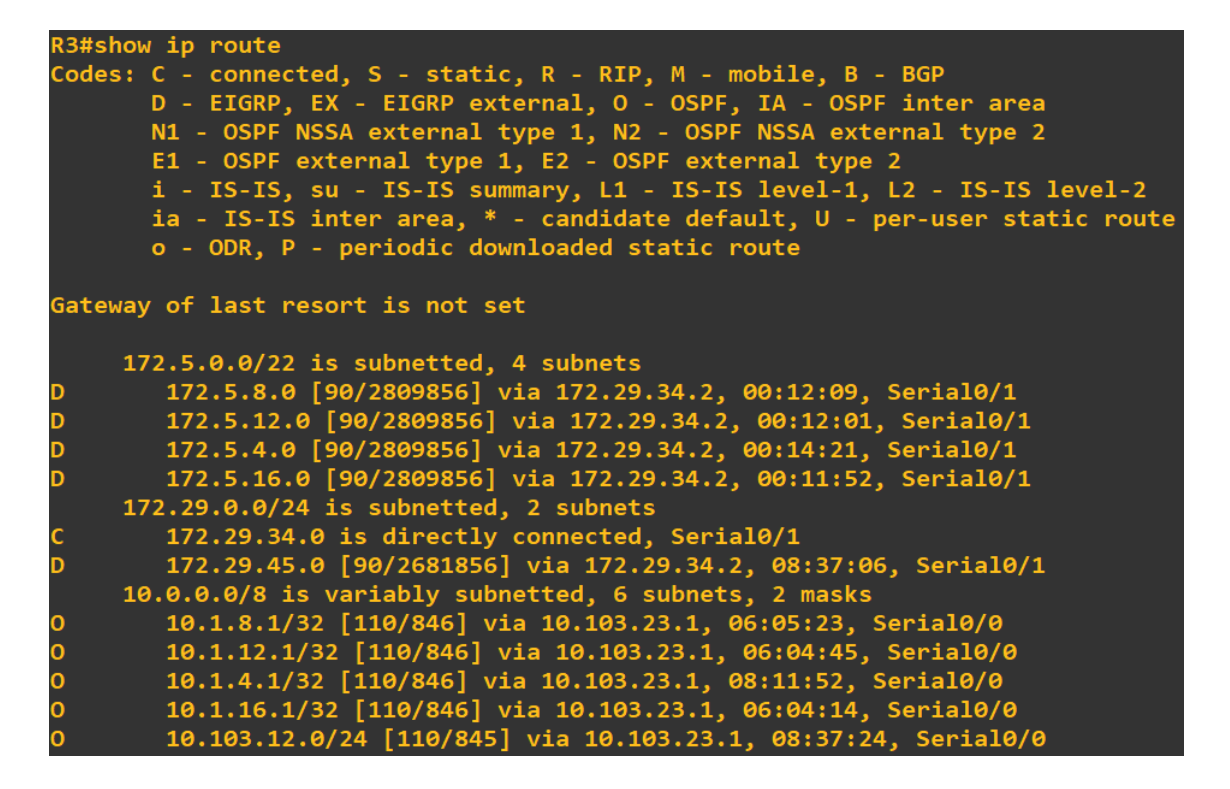

En este pantallazo evidenciamos que se ejecuta el comando show ip route.

En el pantallazo siguiente evidenciaremos que el router R3 ha aprendido 8

nuevas interfaces Loopback de ambos protocolos. Protocolo OSPF en R1

|   | 10.0.0.0/8 is variably subnetted, 6 subnets, 2 masks          |
|---|---------------------------------------------------------------|
| 0 | 10.1.8.1/32 [110/846] via 10.103.23.1, 06:05:23, Serial0/0    |
| 0 | 10.1.12.1/32 [110/846] via 10.103.23.1, 06:04:45, Serial0/0   |
| 0 | 10.1.4.1/32 [110/846] via 10.103.23.1, 08:11:52, Serial0/0    |
| 0 | 10.1.16.1/32 [110/846] via 10.103.23.1, 06:04:14, Serial0/0   |
| 0 | 10.103.12.0/24 [110/845] via 10.103.23.1, 08:37:24, Serial0/0 |

Protocolo eigrp en R5

|   | 172.5.0.0/22 is subnetted, 4 subnets                         |
|---|--------------------------------------------------------------|
| D | 172.5.8.0 [90/2809856] via 172.29.34.2, 00:12:09, Serial0/1  |
| D | 172.5.12.0 [90/2809856] via 172.29.34.2, 00:12:01, Serial0/1 |
| D | 172.5.4.0 [90/2809856] via 172.29.34.2, 00:14:21, Serial0/1  |
| D | 172.5.16.0 [90/2809856] via 172.29.34.2, 00:11:52, Serial0/1 |

- Configure R3 para redistribuir las rutas EIGRP en OSPF usando el costo de 50000 y luego redistribuya las rutas OSPF en EIGRP usando un ancho de banda T1 y 20,000 microsegundos de retardo.
- Para poder redistribuir las rutas EIGRP en OSPF se utilizan los siguientes comandos y debemos de tener en cuenta esta fórmula para realizar la conversión.
- Formula  $Costo = \frac{100000}{BW(Kbps)}$

R3(config)#router eigrp 10 R3(config-router)#redistribute ospf 1 metric 100000 20000 255 255 1500 R3(config-router)#exit R3(config)#router ospf 1 R3(config-router)#redistribute eigrp 10 metric 50000 subnets R3(config-router)#exit R3(config)#end R3#wr 6. Verifique en R1 y R5 que las rutas del sistema autónomo opuesto existen en

su tabla de enrutamiento mediante el comando *show ip route*.

En el siguiente pantallazo observaremos que en R1 ya aparecen los Loopbacks

| creados en R5.                                                                                                    |   |
|----------------------------------------------------------------------------------------------------|---|
| <pre>R1# sh ip rout<br/>Codes: C - connected, S - static, R - RIP, M - mobile, B - BGP<br/>D - EIGRP, EX - EIGRP external, O - OSPF, IA - OSPF inter area<br/>N1 - OSPF NSSA external type 1, N2 - OSPF NSSA external type 2<br/>E1 - OSPF external type 1, E2 - OSPF external type 2<br/>i - IS-IS, su - IS-IS summary, L1 - IS-IS level-1, L2 - IS-IS level-2<br/>ia - IS-IS inter area, * - candidate default, U - per-user static route<br/>o - ODR, P - periodic downloaded static route</pre> | 2 |
| ateway of last resort is not set                                                                                                    |   |
| 172.5.0.0/22 is subnetted, 4 subnets                                                                                                    |   |
| E2 172.5.8.0 [110/50000] via 10.103.12.2, 00:01:32, Serial0/0                                                                                                    |   |
| E2 172.5.12.0 [110/50000] via 10.103.12.2, 00:01:32, Serial0/0                                                                                                    |   |
| ) E2 172.5.4.0 [110/50000] via 10.103.12.2, 00:01:32, Serial0/0                                                                                                    |   |
| E2 172.5.16.0 [110/50000] via 10.103.12.2, 00:01:32, Serial0/0                                                                                                    |   |
| 172.29.0.0/24 is subnetted, 2 subnets                                                                                                    |   |
| E2 172.29.34.0 [110/50000] via 10.103.12.2, 00:01:32, Serial0/0                                                                                                    |   |
| E2 172.29.45.0 [110/50000] via 10.103.12.2, 00:01:32, Serial0/0                                                                                                    |   |
| 10.0.0/8 is variably subnetted, 6 subnets, 2 masks                                                                                                    |   |
| 10.1.8.0/22 is directly connected, Loopback8                                                                                                    |   |
| 10.1.12.0/22 is directly connected, Loopback12                                                                                                    |   |
| 10.1.4.0/22 is directly connected, Loopback4                                                                                                    |   |
| 10.1.16.0/22 is directly connected, Loopback16                                                                                                    |   |
| 10.103.12.0/24 is directly connected, Serial0/0                                                                                                    |   |
| 0 10.103.23.0/24 [110/845] via 10.103.12.2, 00:07:15, Serial0/0                                                                                                    |   |

En el siguiente pantallazo observaremos que en R5 ya aparecen los Loopbacks creados en R1.

| R5#sh ip rou                                                                                                    |  |
|----------------------------------------------------------------------------------------------------|--|
| Codes: C - connected, S - static, R - RIP, M - mobile, B - BGP<br>D - EIGRP, EX - EIGRP external, O - OSPF, IA - OSPF inter area<br>N1 - OSPF NSSA external type 1, N2 - OSPF NSSA external type 2<br>E1 - OSPF external type 1, E2 - OSPF external type 2<br>i - IS-IS, su - IS-IS summary, L1 - IS-IS level-1, L2 - IS-IS level-2<br>ia - IS-IS inter area, * - candidate default, U - per-user static route<br>o - ODR, P - periodic downloaded static route |  |
| Gateway of last resort is not set                                                                                                    |  |
| 172.5.0.0/22 is subnetted, 4 subnets                                                                                                    |  |
| C 172.5.8.0 is directly connected, Loopback8                                                                                                    |  |
| C 172.5.12.0 is directly connected, Loopback12                                                                                                    |  |
| C 172.5.4.0 is directly connected, Loopback4                                                                                                    |  |
| C 172.5.16.0 is directly connected, Loopback16                                                                                                    |  |
| 172.29.0.0/24 is subnetted, 2 subnets                                                                                                    |  |
| D 172.29.34.0 [90/2681856] via 172.29.45.1, 00:04:55, Serial0/0                                                                                                    |  |
| C 172.29.45.0 is directly connected, Serial0/0                                                                                                    |  |
| 10.0.0/8 is variably subnetted, 6 subnets, 2 masks                                                                                                    |  |
| D EX 10.1.8.1/32 [170/7801856] via 172.29.45.1, 00:02:46, Serial0/0                                                                                                    |  |
| D EX 10.1.12.1/32 [170/7801856] via 172.29.45.1, 00:02:46, Serial0/0                                                                                                    |  |
| D EX 10.1.4.1/32 [170/7801856] via 172.29.45.1, 00:02:46, Serial0/0                                                                                                    |  |
| D EX 10.1.16.1/32 [170/7801856] via 172.29.45.1, 00:02:46, Serial0/0                                                                                                    |  |
| D EX 10.103.12.0/24 [170/7801856] via 172.29.45.1, 00:02:49, Serial0/0                                                                                                    |  |
| D EX 10.103.23.0/24 [170/7801856] via 172.29.45.1. 00:02:49. Serial0/0                                                                                                    |  |

## **Escenario 2**

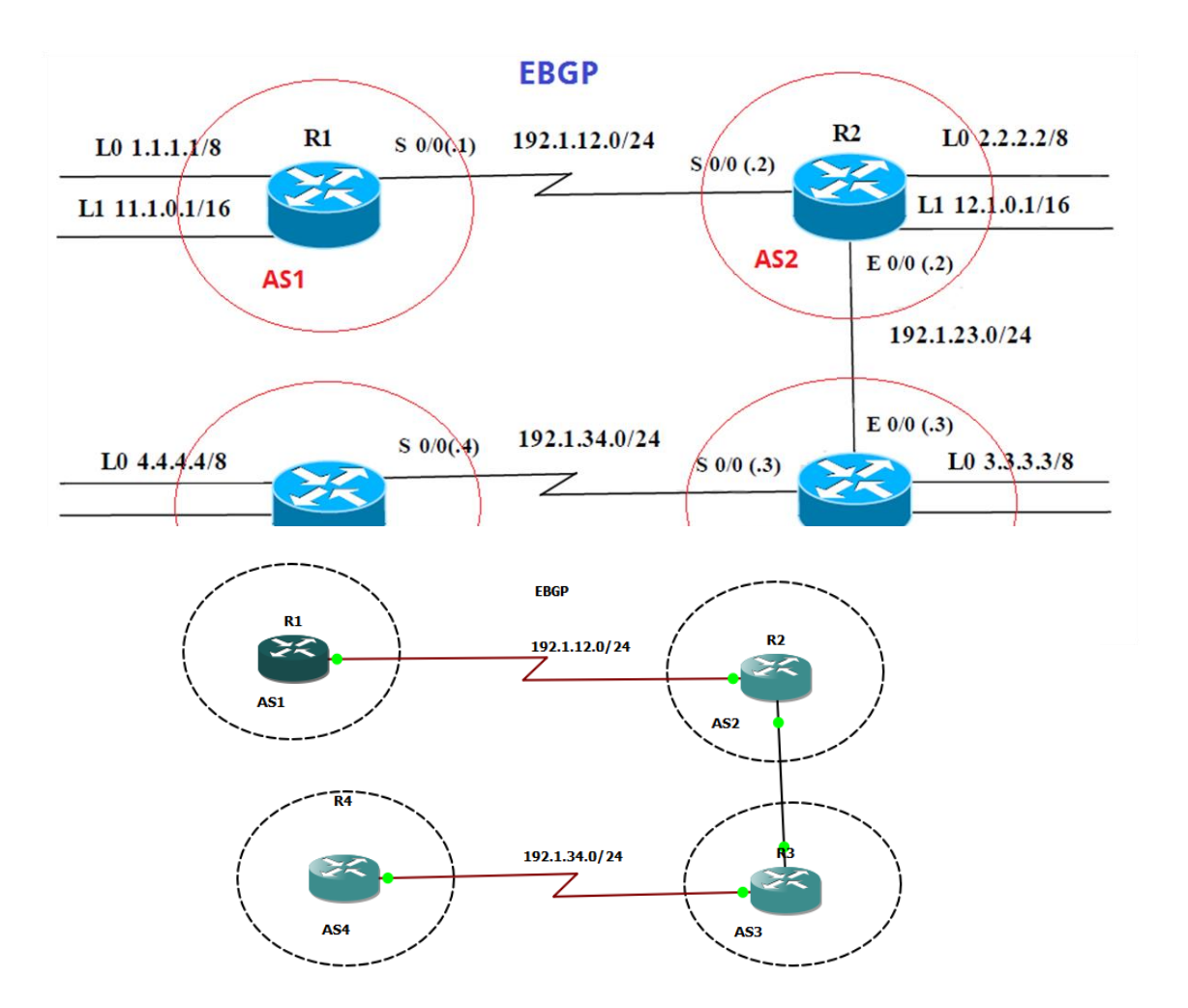

## Información para configuración de los Routers

| 1 | Interfaz   | Dirección IP | Máscara       |
|---|------------|--------------|---------------|
|   | Loopback 0 | 1.1.1.1      | 255.0.0.0     |
|   | Loopback 1 | 11.1.0.1     | 255.255.0.0   |
|   | S 0/0      | 192.1.12.1   | 255.255.255.0 |

|    | Interfaz   | Dirección IP | Máscara       |
|----|------------|--------------|---------------|
| R2 | Loopback 0 | 2.2.2.2      | 255.0.0.0     |
|    | Loopback 1 | 12.1.0.1     | 255.255.0.0   |
|    | S 0/0      | 192.1.12.2   | 255.255.255.0 |
|    | E 0/0      | 192.1.23.2   | 255.255.255.0 |
|    | Interfaz   | Dirección IP | Máscara       |
| R3 | Loopback 0 | 3.3.3.3      | 255.0.0.0     |
|    | Loopback 1 | 13.1.0.1     | 255.255.0.0   |
|    | E 0/0      | 192.1.23.3   | 255.255.255.0 |
|    | S 0/0      | 192.1.34.3   | 255.255.255.0 |

| <b>R4</b> |  |
|-----------|--|

| Interfaz   | Dirección IP | Máscara       |
|------------|--------------|---------------|
| Loopback 0 | 4.4.4.4      | 255.0.0.0     |
| Loopback 1 | 14.1.0.1     | 255.255.0.0   |
| S 0/0      | 192.1.34.4   | 255.255.255.0 |

## **CONFIGURACION ROUTER**

- > enable
- ➢ conf terminal
- ➢ int lo 0
- ip address 1.1.1.1 255.0.0.0exit
- ➢ int lo 1
- ➢ ip address 11.1.0.1 255.255.0.0
- ≻ exit
- ➢ int s0/0
- ip address 192.1.12.1 255.255.255.0
- clockrate 64000
- ➢ no shut
- ≻ exit
- ➤ end
- ≻ wr

🛛 🚰 R1

– 🗆 X

| R1#                                                                                                   | ^ |
|----------------------------------------------------------------------------------------------------|---|
| R1#                                                                                                   |   |
| R1#                                                                                                   |   |
| R1#                                                                                                   |   |
| R1#enable                                                                                             |   |
| Rl#conf terminal                                                                                      |   |
| Enter configuration commands, one per line. End with CNTL/Z.                                          |   |
| Rl(config)#int lo 0                                                                                   |   |
| Rl(config-if)#ip address 1.1.1.1 255.0.0.0                                                            |   |
| Rl(config-if)#exit                                                                                    |   |
| Rl(config)#int lo l                                                                                   |   |
| Rl(config-if)‡ip address 11.1.0.1 255.255.0.0                                                         |   |
| Rl(config-if) #exit                                                                                   |   |
| R1(config)#int s0/0                                                                                   |   |
| Rl(config-if)#ip address 192.1.12.1 255.255.255.0                                                     |   |
| Rl(config-if)#clockrate 64000                                                                         |   |
| Rl(config-if)#no shut                                                                                 |   |
| Rl(config-if) #exit                                                                                   |   |
| R1 (config) #end                                                                                      |   |
| *Mar 1 00:06:22.755: %LINK-3-UPDOWN: Interface Serial0/0, changed state to up                         |   |
| *Mar 1 00:06:23.755: %LINEPROTO-5-UPDOWN: Line protocol on Interface Serial0/0, changed state to up   |   |
| R1 (config) #end                                                                                      |   |
| *Mar 1 00:06:45.111: %LINEPROTO-5-UPDOWN: Line protocol on Interface Serial0/0, changed state to down |   |
| R1 (config) #end                                                                                      | V |

- > enable
- > conf terminal
- ➢ int lo 0
- ip address 2.2.2.2 255.0.0.0
- > exit
- int lo 1
- ➢ ip address 12.1.0.1 255.255.0.0
- ≻ exit
- ➤ int s0/0
- > ip address 192.1.12.2 255.255.255.0
- no shut
- ≻ exit
- ➢ int fastEthernet 0/0
- ip address 192.1.23.2 255.255.255.0
- no shut

🛃 R2

\*Mar 1 00:00:29.431: %LINEPROTO-5-UPDOWN: Line protocol on Interface FastEthernet1/0, changed state to down Enter configuration commands, one per line. End with CNTL/Z. R2(config-if)#ip address 2.2.2.2 255.0.0.0 R2(config-if)#exit R2(config-if)#ip address 12.1.0.1 255.255.0.0 R2(config-if)#exit R2(config)#int s0/0 R2(config-if)#ip address 192.1.12.2 255.255.255.0 R2(config-if)#exit R2(config-if)#ip address 192.1.23.2 255.255.255.0 \*Mar 1 00:08:50.327: %LINEPROTO-5-UPDOWN: Line protocol on Interface Loopback0, changed state to up \*Mar 1 00:08:50.635: %LINEPROTO-5-UPDOWN: Line protocol on Interface Loopback1, changed state to up R2(config-if)#no shut R2(config-if)#no shut R2(config-if)# R2(config)#end R2#w

- > enable
- conf terminal
- int lo 0
- ip address 3.3.3.3 255.0.0.0
- ➤ exit
- ➢ int lo 1
- ➢ ip address 13.1.0.1 255.255.0.0
- ➤ exit
- int fastEthernet 0/0
- ip address 192.1.23.3 255.255.255.0
- > no shut
- ➤ exit
- ➢ int s0/0
- ip address 192.1.34.3 255.255.255.0
- no shut
- > exit
- ➤ end

🧬 R3

| _ | X |
|---|---|
|   |   |

| R3#enable ^                                                                                           |
|----------------------------------------------------------------------------------------------------|
| R3#conf terminal                                                                                      |
| Enter configuration commands, one per line. End with CNTL/Z.                                          |
| R3(config)#int lo 0                                                                                   |
| R3(config-if)#ip address 3.3.3.3 255.0.0.0                                                            |
| R3(config-if)#exit                                                                                    |
| R3(config)#int lo 1                                                                                   |
| R3(config-if)#ip address 13.1.0.1 255.255.0.0                                                         |
| R3(config-if)#exit                                                                                    |
| R3(config)#int fastEthernet 0/0                                                                       |
| R3(config-if)#ip address 192.1.23.3 255.255.25                                                        |
| R3(config-if)#no shut                                                                                 |
| R3(config-if)#exit                                                                                    |
| R3(config)#int s0/0                                                                                   |
| R3(config-if)#ip address 192.1.34.3 255.255.25.0                                                      |
| R3(config-if)#no shut                                                                                 |
| R3(config-if)#exit                                                                                    |
| R3 (config) #end                                                                                      |
| R3#                                                                                                   |
| *Mar 1 00:12:42.067: %LINK-3-UPDOWN: Interface Serial0/0, changed state to up                         |
| R3#                                                                                                   |
| *Mar 1 00:12:43.071: %LINEPROTO-5-UPDOWN: Line protocol on Interface Serial0/0, changed state to up   |
| *Mar 1 00:12:43.699: %SYS-5-CONFIG_I: Configured from console by console                              |
| R3#wr                                                                                                 |
| Building configuration                                                                                |
| [OK]                                                                                                  |
| R3#                                                                                                   |
| *Mar 1 00:13:05.359: %LINEPROTO-5-UPDOWN: Line protocol on Interface Serial0/0, changed state to down |
| R3#                                                                                                   |

- ≻ enable
- ➢ conf terminal
- ➢ int lo 0
- ➢ ip address 4.4.4.4 255.0.0.0
- ≻ exit
- ➢ int lo 1
- ➢ ip address 14.1.0.1 255.255.0.0
- > exit
- ➢ int s0/0
- > ip address 192.1.34.4 255.255.255.0
- > clockrate 64000
- no shut
- ≻ exit
- ➤ end

🗬 R4

Х \_ Enter configuration commands, one per line. End with CNTL/Z. R4(config)#int lo 0 R4(config-if)#ip address 4.4.4.4 255.0.0.0 R4(config-if)#exit R4(config)#int lo l R4(config-if)#ip address 14.1.0.1 255.255.0.0 R4(config-if)#exit R4(config)#int s0/0 R4(config-if)#ip address 192.1.34.4 255.255.255.0 R4(config-if)#clockrate 64000 R4(config-if)#no shut R4(config-if)#exit R4(config)#end \*Mar 1 00:15:22.495: %LINEPROTO-5-UPDOWN: Line protocol on Interface Loopback0, changed state to up \*Mar 1 00:15:22.839: %LINEPROTO-5-UPDOWN: Line protocol on Interface Loopbackl, changed state to up R4(config)#end \*Mar 1 00:15:24.483: %LINK-3-UPDOWN: Interface Serial0/0, changed state to up R4(config)#end \*Mar 1 00:15:25.487: %LINEPROTO-5-UPDOWN: Line protocol on Interface Serial0/0, changed state to up R4(config)#end R4# \*Mar 1 00:15:29.735: %SYS-5-CONFIG\_I: Configured from console by console R4#wr Building configuration... [OK] ۲4**#** 

1. Configure una relación de vecino BGP entre R1 y R2. R1 debe estar en AS1 y R2 debe estar en AS2. Anuncie las direcciones de Loopback en BGP. Codifique los ID para los routers BGP como 11.11.11.11 para R1 y como 22.22.22.22 para R2. Presente el paso a paso con los comandos utilizados y la salida del comando show ip route.

- > enable
- conf terminal
- router bgp 1
- bgp router-id 11.11.11.11
- neighbor 192.1.12.2 remote-as 2
- network 1.0.0.0 mask 255.0.0.0
- network 11.1.0.0 mask 255.255.0.0

🗬 R1

Х \_ \*Mar 1 00:08:15.971: %SYS-5-CONFIG\_I: Configured from console by console R1#wr R1# \*Mar 1 00:08:55.219: %LINEPROTO-5-UPDOWN: Line protocol on Interface Serial0/0, changed state to up R1#enable Rl#conf terminal Rl(config) #router bgp 1 R1(config-router)#bgp router-id 11.11.11.11 Rl(config-router)#neighbor 192.1.12.2 remote-as 2 Rl(config-router)#network 1.0.0.0 mask 255.0.0.0 R1(config-router)#network 11.1.0.0 mask 255.255.0.0 Rl(config-router)#exit Rl(config)#exit \*Mar 1 00:27:16.783: %SYS-5-CONFIG\_I: Configured from console by console & Unknown command or computer name, or unable to find computer address Building configuration... R1#

- > enable
- ➢ conf terminal
- router bgp 2
- bgp router-id 22.22.22.22
- neighbor 192.1.12.1 remote-as 1
- network 2.0.0.0 mask 255.0.0.0
- network 12.1.0.0 mask 255.255.0.0

🗬 R2  $\times$ \*Mar 1 00:09:01.639: %LINK-3-UPDOWN: Interface FastEthernet0/0, changed state to up \*Mar 1 00:09:02.639: %LINEPROTO-5-UPDOWN: Line protocol on Interface FastEthernet0/0, changed state to up R2(config-if)#exit R2(config)#end R2#wr Building configuration... R2# 2 22 <u>ء</u>2 Enter configuration commands, one per line. End with CNTL/Z. R2(config)#router bgp 2 R2(config-router)#neighbor 192.1.12.1 remote-as 1 R2(config-router)#network 2.0.0.0 mask 255.0.0.0 R2(config-router)#end R2#wr [OK] 82#

2. Configure una relación de vecino BGP entre R2 y R3. R2 ya debería estar configurado en AS2 y R3 debería estar en AS3. Anuncie las direcciones de Loopback de R3 en BGP. Codifique el ID del router R3 como 33.33.33.33. Presente el paso a con los comandos utilizados y la salida del comando show ip route.

- > enable
- conf terminal
- router bgp 2
- neighbor 192.1.23.3 remote-as 3

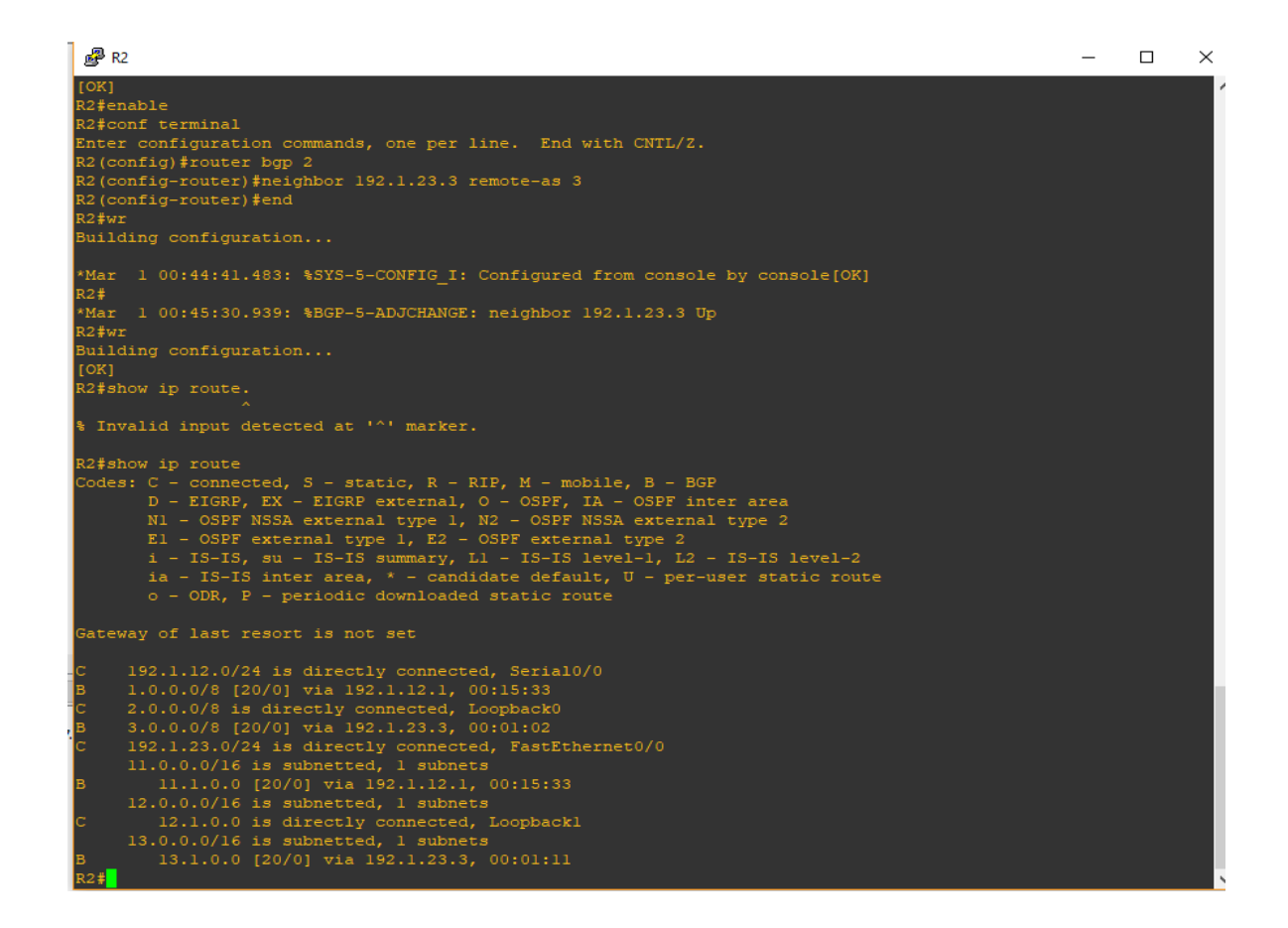

- ➤ enable
- > conf terminal
- router bgp 3
- bgp router-id 33.33.33.33
- neighbor 192.1.23.2 remote-as 2
- network 3.0.0.0 mask 255.0.0.0
- network 13.1.0.0 mask 255.255.0.0

|                                                                                                    | $\times$ |
|----------------------------------------------------------------------------------------------------|----------|
| *Mar 1 00:15:25.407: %LINEPROTO-5-UPDOWN: Line protocol on Interface Serial0/0, changed state to up<br>R3#enable<br>R3#conf terminal                                                                                                    | Ŷ        |
| Enter configuration commands, one per line. End with CNTL/Z.                                                                                                    |          |
| R3(config-router)#bgp router-id 33.33.33                                                                                                    |          |
| R3(config-router)#neighbor 192.1.23.2 remote-as 2                                                                                                    |          |
| R3(config=router)#network 3.0.0.0 mask 255.0.0.0                                                                                                    |          |
| R3(config-route) #erd                                                                                                    |          |
| R3#                                                                                                    |          |
| *Mar 1 00:45:30.923: %BGP-5-ADJCHANGE: neighbor 192.1.23.2 Up                                                                                                    |          |
| *Mar 1 00:45:31.539: %SYS-5-CONFIG_I: Configured from console by console                                                                                                    |          |
| R3#W1<br>Building configuration                                                                                                    |          |
| [OK]                                                                                                    |          |
| R3#show ip route                                                                                                    |          |
| <pre>Codes: C - connected, S - static, R - RIP, M - mobile, B - BGP<br/>D - EIGRP, EX - EIGRF external, O - OSPF, IA - OSPF inter area<br/>N1 - OSPF NSSA external type 1, N2 - OSPF NSSA external type 2<br/>E1 - OSPF external type 1, E2 - OSPF external type 2<br/>i - IS-IS, su - IS-IS summary, L1 - IS-IS level-1, L2 - IS-IS level-2<br/>ia - IS-IS inter area, * - candidate default, U - per-user static route<br/>o - ODR, P - periodic downloaded static route</pre> |          |
| Gateway of last resort is not set                                                                                                    |          |
| B 1.0.0.0/8 [20/0] via 192.1.23.2, 00:02:21                                                                                                    |          |
| B 2.0.0.0/8 [20/0] via 192.1.23.2, 00:02:21                                                                                                    |          |
| C 3.0.0.0/8 is directly connected, Loopback0                                                                                                    |          |
| 11.0.0.0/16 is subsetted. 1 subsets                                                                                                    |          |
| B 11.1.0.0 [20/0] via 192.1.23.2, 00:02:21                                                                                                    |          |
| C 192.1.34.0/24 is directly connected, Serial0/0                                                                                                    |          |
| 12.0.0.0/16 is subhetted, 1 subhets                                                                                                    |          |
| 13.0.0.0/16 is subsetted. 1 subsets                                                                                                    |          |
| C 13.1.0.0 is directly connected, Loopback1                                                                                                    |          |
| R3#                                                                                                    | ~        |

3. Configure una relación de vecino BGP entre R3 y R4. R3 ya debería estar configurado en AS3 y R4 debería estar en AS4. Anuncie las direcciones de Loopback de R4 en BGP. Codifique el ID del router R4 como 44.44.44.44. Establezca las relaciones de vecino con base en las direcciones de Loopback 0. Cree rutas estáticas para alcanzar la Loopback 0 del otro router. No anuncie la Loopback 0 en BGP. Anuncie la red Loopback de R4 en BGP. Presente el paso a con los comandos utilizados y la salida del comando show ip route.

R3

- enable
  conf terminal
  router bgp 3
- neighbor 192.1.34.4 remote-as 4

- ➤ enable
- ➤ conf terminal
- router bgp 4
- bgp router-id 44.44.44.44
- neighbor 192.1.34.3 remote-as 3
- network 4.0.0.0 mask 255.0.0.0
- ➤ exit
- > ip route 3.0.0.0 255.0.0.0 192.1.34.3
- router bgp 4
- > no network 4.0.0.0 mask 255.0.0.0
- > network 4.0.0.0 mask 255.0.0.0
- > network 14.1.0.0 mask 255.255.0.0

## **Escenario 3**

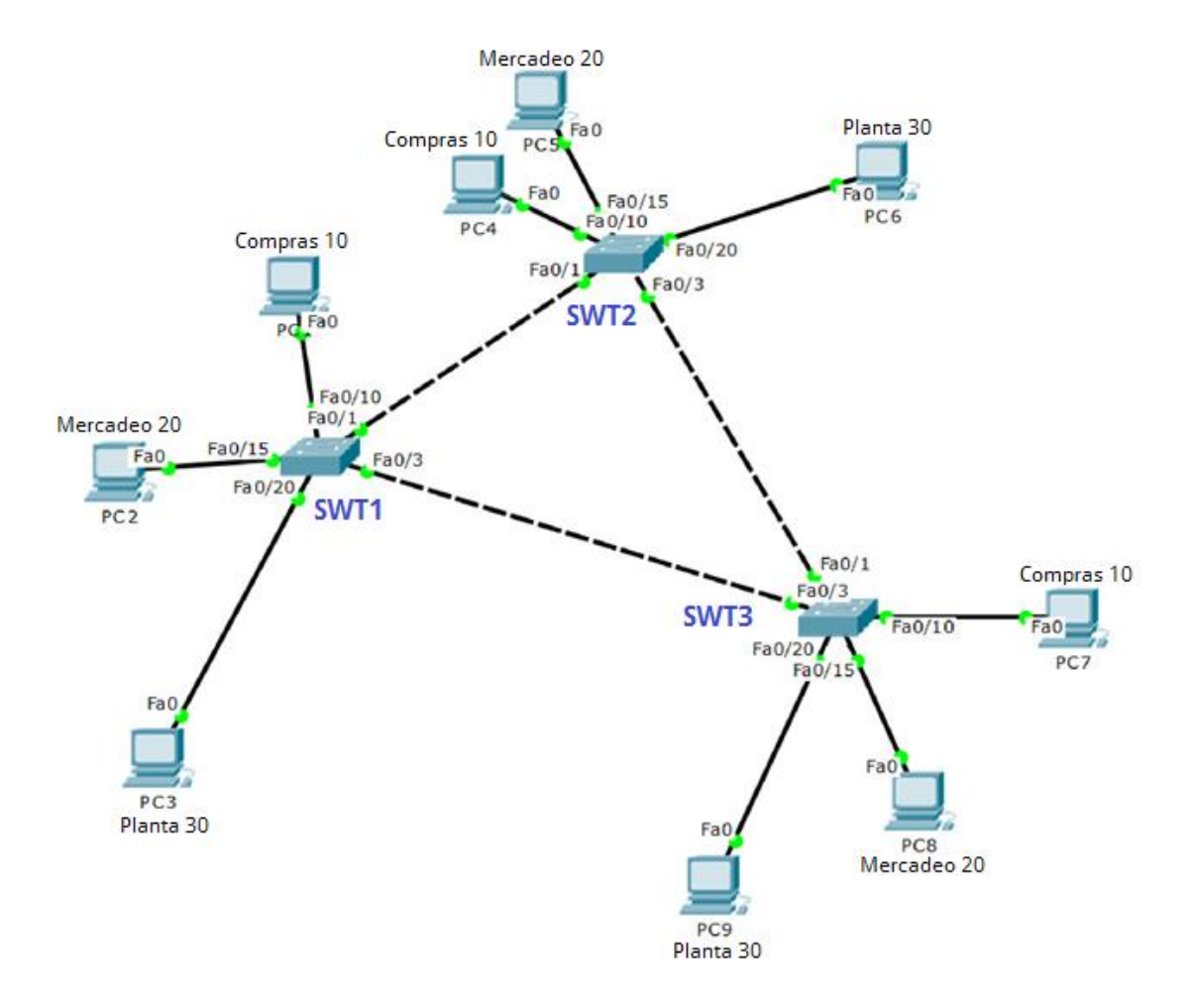

## A. Configurar VTP

- Todos los switches se configurarán para usar VTP para las actualizaciones de VLAN. El switch SWT2 se configurará como el servidor. Los switches SWT1 y SWT3 se configurarán como clientes. Los switches estarán en el dominio VPT llamado CCNP y usando la contraseña cisco.
  - ✓ Para realizar el primer punto se ejecuta el siguiente código en todos los router.

enable configure terminal vtp domain CCNP vtp version 2 vtp mode client vtp password cisco end

## SWT2

enable configure terminal vtp domain CCNP vtp version 2 vtp mode server vtp password cisco end

SWT 3

enable configure terminal vtp domain CCNP vtp version 2 vtp mode client vtp password cisco end 2. Verifique las configuraciones mediante el comando show vtp status.7

| Risco Packet Tracer Student - C:\Users\Muñoz\Desktop\esce                                                                                                    | nario 3.pkt                                                                      |                                                                                                    |                                                                                                    |                                             |                                                                                                    |                                                                                                    | -                                                                   | ő ×      |
|----------------------------------------------------------------------------------------------------|----------------------------------------------------------------------------------|----------------------------------------------------------------------------------------------------|----------------------------------------------------------------------------------------------------|---------------------------------------------|----------------------------------------------------------------------------------------------------|----------------------------------------------------------------------------------------------------|---------------------------------------------------------------------|----------|
| File Edit Options View Tools Extensions Help                                                                                                    |                                                                                  |                                                                                                    |                                                                                                    |                                             |                                                                                                    |                                                                                                    |                                                                     | i) ?     |
| Logical [Root]                                                                                                    | N                                                                                | ew Cluster                                                                                                    | Move Object                                                                                                    | :                                           | Set Tiled Background                                                                                                    |                                                                                                    | Viewport                                                            |          |
|                                                                                                    |                                                                                  |                                                                                                    | MERCADEO 20                                                                                                    |                                             |                                                                                                    |                                                                                                    |                                                                     | A        |
| R CART 1                                                                                                    | _ J                                                                              | A curra                                                                                                    | MERCADEO 20                                                                                                    |                                             | All outro                                                                                                    |                                                                                                    |                                                                     |          |
| - SWII                                                                                                    | 1                                                                                | 🔫 SW12                                                                                                    |                                                                                                    | - 0                                         | 🗨 SWI 3                                                                                                    |                                                                                                    | -                                                                   |          |
| Physical Config CLI                                                                                                    |                                                                                  | Physical Config                                                                                                    | CLI                                                                                                    |                                             | Physical Config CLI                                                                                                    |                                                                                                    |                                                                     | Y        |
| IOS Command Line Inte                                                                                                    | erface                                                                           |                                                                                                    | IOS Command Line Interf                                                                                                    | ace                                         | IOS Co                                                                                                    | mmand Line I                                                                                                    | nterface                                                            |          |
| SWI:senable<br>SWI:senable<br>SWI:se | 4 with CNTL/2.<br>sole<br>2 0x0D 0x90 0x8C 0x8E<br>0 00:00:00<br>V<br>Copy Paste | SW12)ena<br>SW723khow vrp stat<br>VTP Version<br>Configuration Rev<br>Harimm VLAMs supp<br>Nordeks of anistic<br>NTP pruning Mode<br>VTP pruning Mode<br>VTP pruning Mode<br>VTP traps Generati<br>Mod digest<br>Local updates ID i<br>SW728 | us : 2<br>.sion : 1<br>.sion : 1<br>.sorred locally : 256<br>.sorres<br>.sorres<br>.comp : 0<br>.smabled<br>.cn : Disabled<br>.cn : Disabled<br>.cn : Disabled<br>.cn : Disabled<br>.cn : Disabled<br>.comp : 0x25 0x66 (<br>.s olified by 0.0.0.0 at 3-1-53<br>.s 0.0.0.0 (no valid interface fo | 0x3D 0x2A 0x47 0x88<br>0017:13<br>Copy Past | enals<br>SWT34configure terminal<br>Enter configure terminal<br>Enter configure terminal<br>SWT34configure terminal<br>Configure terminal<br>Densin name already set to<br>SWT34configure<br>SWT34configure<br>SWT34c | is, one per line.<br>p<br>CCNP.<br>TP client mode<br>tt<br>tero<br>is from console by<br>: 2<br>: 0<br>client<br>: 2<br>: 0<br>: 2<br>: 0<br>: 2<br>: 0<br>: 2<br>: 0<br>: 0<br>: 2<br>: 0<br>: 0<br>: 2<br>: 0<br>: 0<br>: 0<br>: 0<br>: 0<br>: 0<br>: 0<br>: 0 | End with CNTL/2.<br>console<br>0x42 0x0D 0x50 0x8C<br>0-00 00:00:00 | Ouse v   |
|                                                                                                    |                                                                                  | _                                                                                                    |                                                                                                    | PC-PT                                       |                                                                                                    |                                                                                                    |                                                                     |          |
| <                                                                                                    |                                                                                  |                                                                                                    |                                                                                                    | PCO                                         |                                                                                                    |                                                                                                    |                                                                     | , O P    |
| Time: 00:24:54 Power Cycle Devices Fast Forward Ti                                                                                                    | me                                                                               |                                                                                                    |                                                                                                    |                                             |                                                                                                    |                                                                                                    |                                                                     | Realtime |
|                                                                                                    | 2011 2011 2011 Cenerc                                                            | Generic                                                                                                    | Scenario 0      New Delete     Toggle PDU List Window                                                                                                    | Fire Last Status                            | Source Destination Type                                                                                                    | Color Time(sec)                                                                                                    | Periodic Num Edit                                                   | Delete   |

#### **B.** Configurar DTP (Dynamic Trunking Protocol)

- Configure un enlace troncal ("trunk") dinámico entre SWT1 y SWT2. Debido a que el modo por defecto es dynamic auto, solo un lado del enlace debe configurarse como dynamic desirable.
  - ✓ Para realizar el primer punto se ejecuta el siguiente código en SWT1 Y SWT2.

## SWT 1

enable configure terminal int f0/1 switchport mode trunk switchport mode dynamic desirable

enable configure terminal int fa0/1 switchport mode trunk

2. Verifique el enlace "trunk" entre SWT1 y SWT2 usando el comando show interfaces trunk.

| 💐 Cisco Packet Tracer Student - C                                                                                                    | :\Users\Muñoz\Desktop\escenario 3.pkt                                                                                                    |                        |                                                                                                 |                                                                                                    |                                                                                     | – 0 ×           |
|----------------------------------------------------------------------------------------------------|----------------------------------------------------------------------------------------------------|------------------------|-------------------------------------------------------------------------------------------------|----------------------------------------------------------------------------------------------------|-------------------------------------------------------------------------------------|-----------------|
| File Edit Options View Tools                                                                                                    | s Extensions Help                                                                                                    |                        |                                                                                                 |                                                                                                    |                                                                                     | (i) ?           |
|                                                                                                    | [Root]                                                                                                    | New Cluster            | Move Object                                                                                     | Set Tiled Background                                                                                                    |                                                                                     | Viewport        |
|                                                                                                    | Root<br>Root<br>Root<br>Root<br>SWT1<br>Physical Config CLI<br>IOS CO<br>WT1(config-if) #suitchpore<br>thanged states to up<br>WT1(config-if) #<br>WT1(config-if) #<br>WT1(config- | New Cluster Memory<br> | Move Object                                                                                     | Set Tied Background<br>fig CLI<br>IOS Command Line Interface<br>for monice with interface found in<br>the monice with the set of the set of the<br>to down<br>MOONT: Line protocol on Interface FastEthe<br>to down<br>MOONT: Line protocol on Interface FastEthe<br>to up<br>"terminal<br>ation commands, one per line. End with CI<br>if fastEthper mode trunk<br>Fast<br>fast set much<br>de Incepsulation Status Me<br>are allowed on trunk<br>2005<br>and allowed on trunk<br>2005<br>and allowed and active in management domain<br>and in spanning tree forwarding state and in-<br>tere | X<br>rnet0/1,<br>rnet0/1,<br>TL/Z.<br>Live vlan<br>n<br>not pruned<br>v<br>py Paste |                 |
| Time: 00:35:15 Power Cyc                                                                                                    | cle Devices Fast Forward Time                                                                                                    |                        |                                                                                                 |                                                                                                    |                                                                                     | Realtime        |
| Image: Second second secon | 1041 1041 202009 202109 2011 200                                                                                                    | 2901                   | Scenario 0         Fire         Las           New         Delete         Toggle PDU List Window | t Status Source Destination Type Col                                                                                                    | or Time(sec) Periodic                                                               | Num Edit Delete |

 Entre SWT1 y SWT3 configure un enlace "trunk" estático utilizando el comando *switchport mode trunk* en la interfaz F0/3 de SW1.

### SWT1

enable configure terminal int fa0/3 switchport mode trunk

enable configure terminal int fa0/3 switchport mode trunk

4. Verifique el enlace "trunk" el comando show interfaces trunk en SWT1.

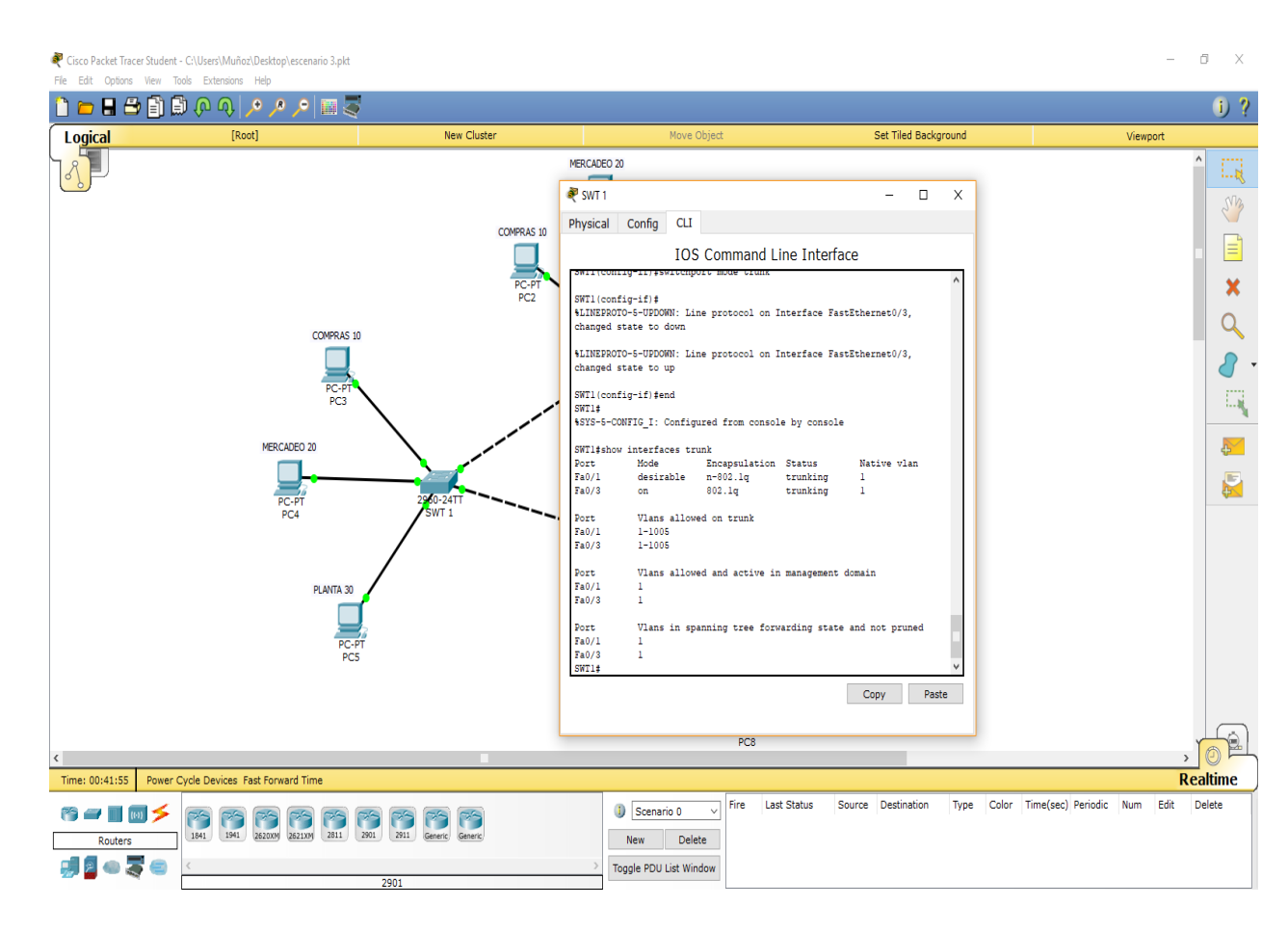

5. Configure un enlace "trunk" permanente entre SWT2 y SWT3.

## SWT 2

enable configure terminal int fa0/3 switchport mode trunk

enable configure terminal int fa0/1 Switchport mode trunk

### C. Agregar VLANs y asignar puertos.

1. En STW1 agregue la VLAN 10. En STW2 agregue las VLANS Compras (10),

Mercadeo (20), Planta (30) y Admon (99).

### SWT1

enable configure terminal vlan 10

#### SWT2

- enable configure terminal vlan 10 name Compras vlan 20 name Mercadeo vlan 30 name Planta vlan 99 name Admon
- 2. Verifique que las VLANs han sido agregadas correctamente.

| ) 🗊 🖓 🔍 🔎 🖉 🗓                             | a 🍣                              |                                               |                                        | J 1                                |
|-------------------------------------------|----------------------------------|-----------------------------------------------|----------------------------------------|------------------------------------|
| [Root]                                    | New Cluster                      | Move Object                                   | Set Tiled Background                   | Viewport                           |
| 💐 SWT 1                                   | - 🗆 ×                            | E 💐 SWT 2                                     | - 🗆 X                                  | ^ I                                |
| Physical Config CLI                       |                                  | Physical Config CLI                           |                                        | 502                                |
| IOS                                       | Command Line Interface           | IOS Comr                                      | mand Line Interface                    |                                    |
| SWT1#                                     | ^                                | Capture Mills allowed: MI                     | ^                                      |                                    |
| SWT1#                                     |                                  | Protected: false                              |                                        |                                    |
| SWII#show vian br<br>SWII#show vian brief |                                  | Appliance trust: none<br>SWT2#show vlan brief |                                        | ×                                  |
| VLBN Name                                 | Status Ports                     |                                               | Contras Donato                         |                                    |
|                                           |                                  |                                               |                                        |                                    |
| l default                                 | active Fa0/2, Fa0/4, Fa0/5,      | I default                                     | active Fa0/2, Fa0/4, Fa0/5,            |                                    |
| Fa0/6                                     | Fa0/7, Fa0/0, Fa0/9,             | Fa0/6                                         | Fa0/7 Fa0/8 Fa0/9                      |                                    |
| Fa0/10                                    | T-0/11 T-0/10                    | Fa0/10                                        | 14077, 14070, 14075,                   | 1a                                 |
| Fa0/13, Fa0/14                            | 580/11, 580/12,                  | Fa0/13, Fa0/14                                | Fa0/11, Fa0/12,                        |                                    |
| Fa0/17, Fa0/18                            | Fa0/15, Fa0/16,                  | Fa0/17 Fa0/18                                 | Fa0/15, Fa0/16,                        |                                    |
| T-0/01 T-0/02                             | Fa0/19, Fa0/20,                  |                                               | Fa0/19, Fa0/20,                        |                                    |
| 540/21, 540/22                            | Fa0/23, Fa0/24,                  | Fa0/21, Fa0/22                                | Fa0/23, Fa0/24,                        | 4                                  |
| Gig0/1, Gig0/2<br>10 Compras              | active                           | Gig0/1, Gig0/2                                | 2011                                   |                                    |
| 20 Mercadeo                               | active                           | 20 Mercadeo                                   | active                                 |                                    |
| 30 Planta<br>99 Admon                     | active                           | 30 Planta                                     | active                                 |                                    |
| 1002 fddi-default                         | active                           | 1002 fddi-default                             | active                                 |                                    |
| 1003 token-ring-default                   | active                           | 1003 token-ring-default                       | active                                 |                                    |
| 1004 fddinet-default                      | active                           | 1004 fddinet-default                          | active                                 |                                    |
| 1005 trnet-default<br>SWT1#               | active                           | 1005 trnet-default<br>SWT2#                   | active                                 |                                    |
|                                           | Copy Paste                       |                                               | Copy Paste                             |                                    |
|                                           |                                  |                                               |                                        |                                    |
|                                           |                                  | PC-PT<br>PC8                                  |                                        |                                    |
|                                           |                                  |                                               |                                        |                                    |
| ower Cycle Devices Fast Forward Time      |                                  |                                               |                                        | Realtime                           |
| <u></u>                                   |                                  | Scenario 0 ~ Fire Last                        | t Status Source Destination Type Color | Time(sec) Periodic Num Edit Delete |
| 1841 1941 2620XM 2621XM                   | 2811 2901 2911 Generic, Generic, | New Delete                                    |                                        |                                    |
|                                           |                                  | Celete                                        |                                        |                                    |
|                                           |                                  |                                               |                                        |                                    |

 Asocie los puertos a las VLAN y configure las direcciones IP de acuerdo con la siguiente tabla.

| Interfaz | VLAN    | Direcciones IP de los PCs |
|----------|---------|---------------------------|
| F0/10    | VLAN 10 | 190.108.10.X / 24         |
| F0/15    | VLAN 20 | 190.108.20.X /24          |
| F0/20    | VLAN 30 | 190.108.30.X /24          |

X = número de cada PC particular

 Configure el puerto F0/10 en modo de acceso para SWT1, SWT2 y SWT3 y asígnelo a la VLAN 10.

## SWT1

enable configure terminal int fa0/10 switchport access vlan 10

enable configure terminal int f0/10 switchport access vlan 10

#### SWT3

enable configure terminal int fa0/10 switchport access vlan 10

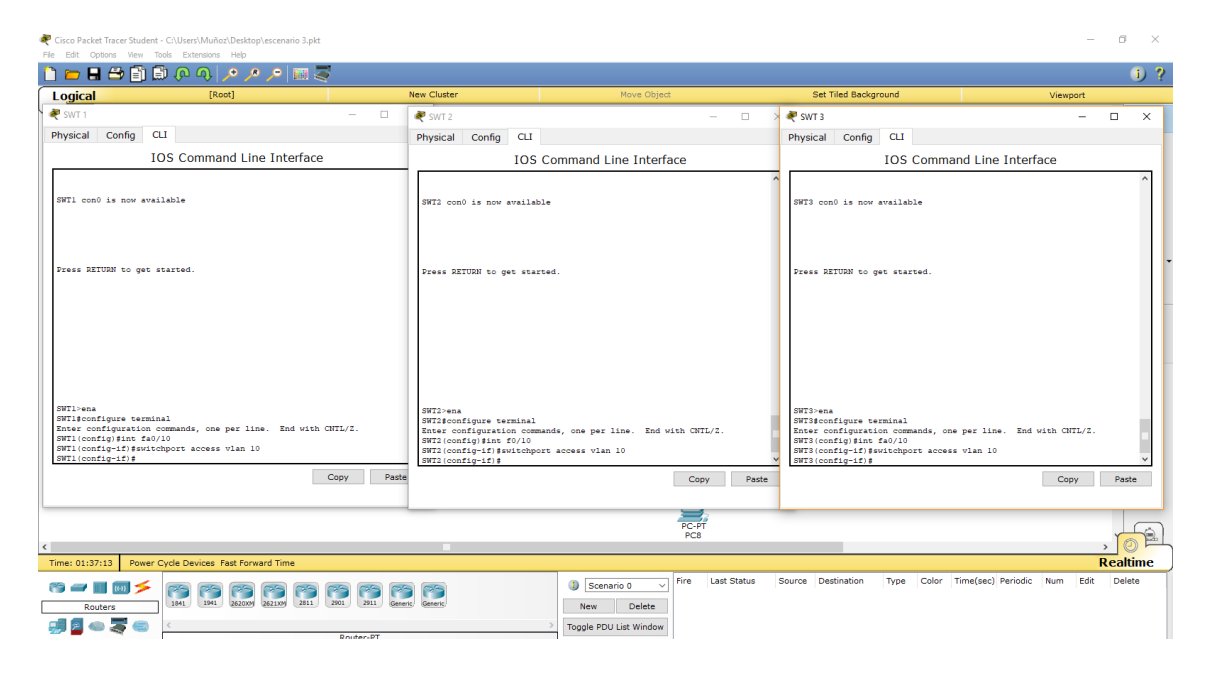

 Repita el procedimiento para los puertos F0/15 y F0/20 en SWT1, SWT2 y SWT3. Asigne las VLANs y las direcciones IP de los PCs de acuerdo con la tabla de arriba.

## SWT1

enable configure terminal int fa0/15 switchport access vlan 20 exit int fa0/20 switchport access vlan 30

#### SWT2

enable configure terminal int fa0/15 switchport access vlan 20 exit int fa0/20 switchport access vlan 30

### SWT3

enable configure terminal int fa0/15 switchport access vlan 20 exit int fa0/20 switchport access vlan 30

| Cisco Packet Tracer Stu<br>File Edit Options Viev<br>📋 💼 릚 🖴 🗎                                                                                                    | dent - C:\Users\Muñoz\Desktop\escenario 3.pkt<br>v Tools Extensions Help<br>) 🗊 🐢 🐢 🔊 🔎 🔎 🎆 🍣                                                                                                    | ļ                              |                                                                                                    |                                                                                                    |                            |          |                                                                                                    |                                                                                                    | • •      |
|----------------------------------------------------------------------------------------------------|----------------------------------------------------------------------------------------------------|--------------------------------|----------------------------------------------------------------------------------------------------|----------------------------------------------------------------------------------------------------|----------------------------|----------|----------------------------------------------------------------------------------------------------|----------------------------------------------------------------------------------------------------|----------|
| Logical                                                                                                    | [Root]                                                                                                    |                                | New Cluster                                                                                                    | Move Obje                                                                                                    | t                          |          | Set Tiled Background                                                                                                    | Viewport                                                                                                    |          |
| 💐 💐 SWT 1                                                                                                    |                                                                                                    | - 0                            | 💐 SWT 2                                                                                                    |                                                                                                    | -                          |          | 💐 SWT 3                                                                                                    | -                                                                                                    | • ×      |
| Physical Config                                                                                                    | CLI                                                                                                    |                                | Physical Config CL                                                                                                    | I                                                                                                    |                            |          | Physical Config CLI                                                                                                    |                                                                                                    |          |
|                                                                                                    | IOS Command Line Interface                                                                                                    |                                | IO                                                                                                    | S Command Line Interf                                                                                                    | ace                        |          | IOS Comma                                                                                                    | nd Line Interface                                                                                                    |          |
| SVII-ena<br>SVIIeconfigure te<br>Enter configurati<br>SVIIeconfigian<br>SVIIeconfigian<br>SVIIec | rminal<br>on commands, one per line. End with (<br>dichport access vian 10<br>nd<br>Configured from console by console<br>rminal<br>on commands, one per line. End with (<br>vichopert access vian 20<br>vichopert access vian 30 | NTL/2.<br>NTL/2.<br>Copy Paste | SWID-ena<br>SWID-ena<br>Krete configuration co<br>SWID (config)tant 50/10<br>SWID (config)tant 50/10<br>SWID (config) | 1<br>mmands, one per line. End<br>port access vian 10<br>gured from console by conso<br>1<br>mmands, one per line. End<br>5<br>port access vian 20<br>0<br>port access vian 30 | with CHTL/2.<br>Le<br>Copy | Paste    | SWT3-ena<br>SWT3-configure terminal<br>Enter configuration commands, on<br>SWT3 (configuration commands)<br>SWT3 (configuration commands)<br>SWT3-configuration commands, on<br>SWT3-configuration commands, on<br>SWT3 (configuration commands, on<br>SWT3 (co | <pre>p pr line. End with CNTL/2.<br/>v vian 10<br/>console by console<br/>p per line. End with CNTL/2.<br/>v vian 30<br/>Copy</pre> | Paste    |
|                                                                                                    |                                                                                                    |                                |                                                                                                    |                                                                                                    | PC8                        |          |                                                                                                    |                                                                                                    |          |
| Time: 01:45:28 Po                                                                                                    | wer Cycle Devices Fast Forward Time                                                                                                    |                                |                                                                                                    |                                                                                                    |                            |          |                                                                                                    | 1                                                                                                    | Realtime |
| Routers                                                                                                    |                                                                                                    | 2911 2911                      | E Generic                                                                                                    | Scenario 0     New Delete     Toggle PDU List Window                                                                                                    | Fire Last !                | Status S | Source Destination Type Color                                                                                                    | Time(sec) Periodic Num Edit                                                                                                    | Delete   |

## D. Configurar las direcciones IP en los Switches.

 En cada uno de los Switches asigne una dirección IP al SVI (Switch Virtual Interface) para VLAN 99 de acuerdo con la siguiente tabla de direccionamiento y active la interfaz.

| Equipo | Interfaz | Dirección IP | Máscara       |
|--------|----------|--------------|---------------|
| SWT1   | VLAN 99  | 190.108.99.1 | 255.255.255.0 |
| SWT2   | VLAN 99  | 190.108.99.2 | 255.255.255.0 |
| SWT3   | VLAN 99  | 190.108.99.3 | 255.255.255.0 |

enable configure terminal int vlan 99 ip address 190.108.99.1 255.255.255.0 no shut

#### SWT2

enable configure terminal int vlan 99 ip address 190.108.99.2 255.255.255.0 no shut

#### SWT3

enable configure terminal int vlan 99 ip address 190.108.99.3 255.255.255.0 no shut

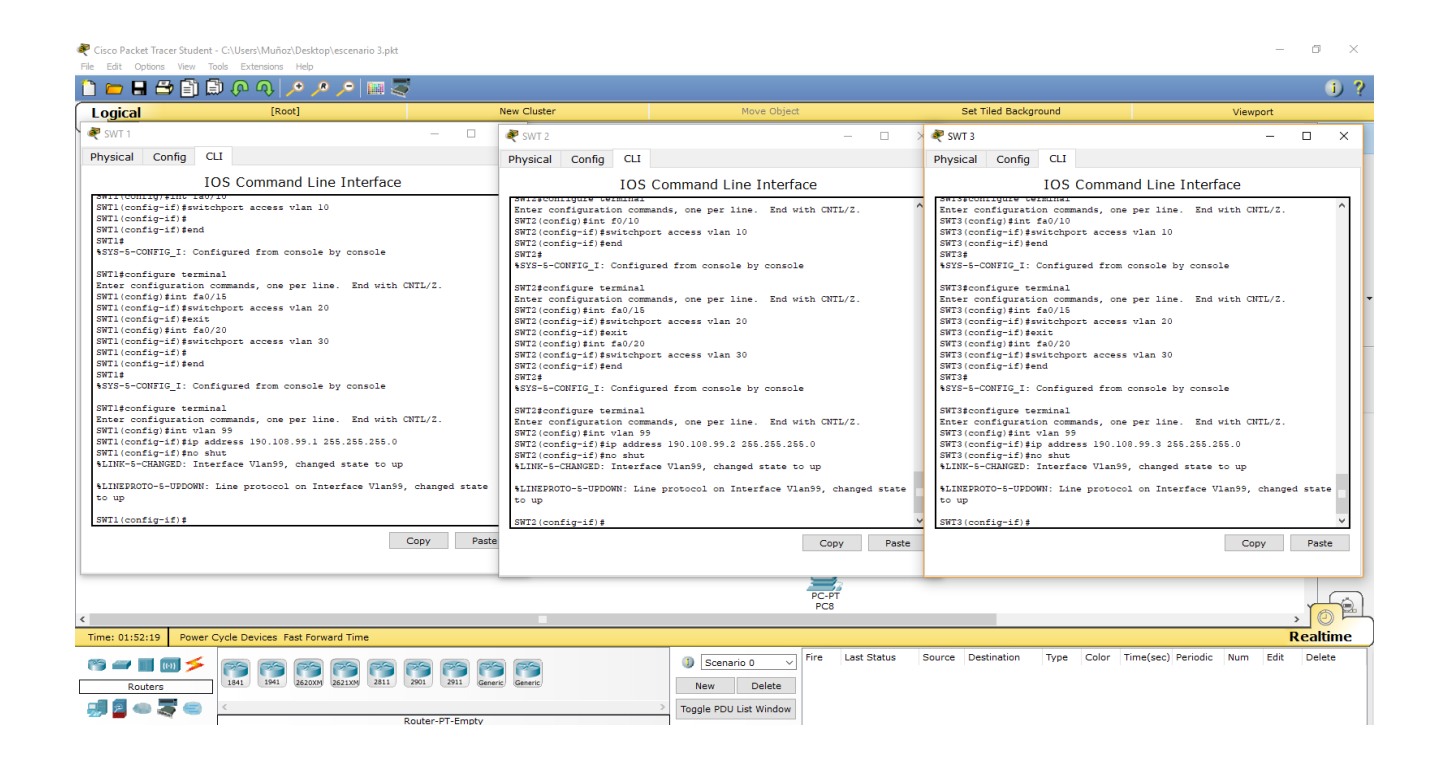

#### CONCLUSIONES

Con el siguiente trabajo de habilidades practicas CCNP se puso a prueba la capacidad de diseñar y configurar una red en cada uno de los escenarios que propuso la guía, en tal manera se establecieron los direccionamiento IP, protocolos de enrutamiento y seguridad.

Estos ejercicios nos ayudan a afianzar nuestras capacidades en la configuración de los dispositivos como el router y switches, configuraciones Vlan, puertos troncales y configuración de redes primarias y secundarias.

Con el desarrollo de las habilidades practicas se permitió evidenciar los diferentes problemas que se pueden presentar y como debemos de solucionar dando un paso a paso de lo realizado en las practicas, esto nos lleva a conocer más los programas utilizados en dicha práctica lo que son Packet Tracer y Gns3.

### REFERENCIAS BIBLIOGRAFICAS

- Amberg, E. (2014). CCNA 1 Powertraining : ICND1/CCENT (100-101). Heidleberg: MITP. Recuperado de<u>http://bibliotecavirtual.unad.edu.co:2051/login.aspx?direct=true</u> & db=e000xww&AN=979032&lang=es&site=ehost-live
- Teare, D., Vachon B., Graziani, R. (2015). CISCO Press (Ed). Basic Network and Routing Concepts. Implementing Cisco IP Routing (ROUTE) Foundation Learning Guide CCNP ROUTE 300-101. Recuperado dehttps://1drv.ms/b/s!AmIJYei- NT1IInMfy2rhPZHwEoWx
- UNAD (2015). Introducción a la configuración de Switches y Routers [OVA]. Recuperado de <u>https://ldrv.ms/u/s!AmIJYei-</u> <u>NT1lhgL9QChD1m9EuGqC</u>
- Froom, R., Frahim, E. (2015). CISCO Press (Ed). First Hop Redundancy Protocols. Implementing Cisco IP Switched Networks (SWITCH) Foundation Learning Guide CCNP SWITCH 300-115. Recuperado de<u>https://1drv.ms/b/s!AmIJYei- NT1IInWR0hoMxgBNv1CJ</u>
- Odom, W. (2013). CISCO Press (Ed). CCNA ICND2 Official Exam Certification Guide. Recuperado de<u>http://een.iust.ac.ir/profs/Beheshti/Computer%20networking/A</u> <u>uxil ary%20materials/Cisco-ICND2.pdf</u>